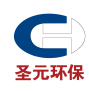

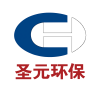

尊敬的供应商:

你好!

目前圣元环保采购门户已经上线了网上采购询报价系统——友云采,未来我们会把更多的采购信息都发布到系统中,期待您注册网上招采平台和我们长期合作。

为了帮助您更好的了解和掌握此系统,我们编写的以下操作手册,希望能够帮到您。在编写时难 免有不当之处,希望各位在使用过程中,多提出好的建议和意见,发现问题及时与我联系,我们将会 在此基础上不断地补充完善。

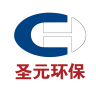

## 目录

| 第一部分 | 供应商注册操作手册         | 4 |
|------|-------------------|---|
| 第二部分 | 供应商已有账号完善企业信息操作手册 | 8 |
| 第三部分 | 供应商报价操作手册1        | 4 |

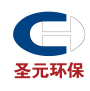

## 第一部分 供应商注册操作手册

## 1.供应商申请流程

## 1.1 网上友云采地址

请在浏览器中输入地址 https://yc.yonyoucloud.com/chinasyep 登陆圣元环保采购门户(推荐谷歌 浏览器)。

## 1.2 供应商自行注册

## 1.2.1 开始注册

点击"供应商注册"按钮开始注册。

|             |            |     |                                         | 首       | 页   工作中心   返回官网   退出                                                                                                    |  |
|-------------|------------|-----|-----------------------------------------|---------|----------------------------------------------------------------------------------------------------|--|
| <b>全元环保</b> | 诚信至圣, 创新为元 |     |                                         |         | 日本 5月日<br>4月1日<br>日本 5月1日<br>日本 5月11日<br>日本 5月11日<br>日本 5月111日<br>日本 5月111日<br>日本 5月111日<br>日本 5月1111日<br>日本 5月1111日<br>日本 5月111日<br>日本 5月111111111111111111111111111111111111 |  |
| 首页          | 招采信息       |     | 返回官网                                    |         |                                                                                                    |  |
|             | 生之         | 家环体 | 保 近 行 行 行 行 行 行 行 行 行 行 行 行 行 行 行 行 行 行 |         | 然迎来到圣元环保采购门户!<br>进入工作合<br>供应商申请 助中心 供应商操作手册                                                                                                    |  |
| 最新米购信息      | 最新项目       |     |                                         | 更多> 🔬 1 | 甲标公告 见多>                                                                                                    |  |

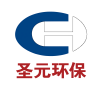

## 1.2.2 确认相关条款

#### 同意并继续后开始填写相关资料

| 1、《中华人民共和国公安部计算机安全法》                                          |  |
|---------------------------------------------------------------|--|
| 2、《中华人民共和国招投标法》                                               |  |
| 3、《中华人民共和国合同法》                                                |  |
| 4、《招领公告发布督行功法》                                                |  |
| 5、《评标委员会和评标方法暂行规定》                                            |  |
| 6、《中华人民共和国政府采购法实施条例》                                          |  |
| 六、免责声明                                                        |  |
| 以下備況本网站声明免费:                                                  |  |
| 1、本网已经采取合理的防电脑频毒手段,但仍遭受电脑频毒破坏的致使用户资料受损,以及产生的后果不承担任何责任。        |  |
| 2、本网已经采取合理的防电脑黑客入侵手段,但仍遭受电脑黑客入侵致使用户选择受损或被窃取,以及产生的后果不承担任何责任。   |  |
| 3、因计算机设施或操作系统软件本身固有的技术缺陷而引起的用户资料数据受损或被窃取,以及产生的后果不承担任何责任。      |  |
| 4、无法预见、无法避免且无法克服的其它不可抗情况,本网站不承担任何责任。                          |  |
| 5、本网站对任何因用户不正当或非法使用服务,及用户发布言论、信息而产生的直接、间接、偶然、特殊及后续的损害不承担任何责任。 |  |
| 6、本网站对因第4条规定的不可抗力原因造成的服务中断或不能漏足用户的要求及产生后果不承担任何责任。             |  |
| 7、由于通信线路、网络、用户所在位置以及其它任何技术原因导致用户不能接受本网额务时,本网站不承担任何责任。         |  |
| 8、对于因注册用户提交资料不准确成不及时更新筹资料而给他人或自己造成的任何损失、影响及风险,本网站不承担任何责任。     |  |
|                                                               |  |
|                                                               |  |
|                                                               |  |
| 同庭并继续                                                         |  |
|                                                               |  |
|                                                               |  |
|                                                               |  |
|                                                               |  |

## 1.2.3 填写账号信息

|            | <sup>▶</sup> 注册> ②  | 完善资质信息<br>REGISTRER | > 🗊 | > | 完成注册<br>FINOSHION |
|------------|---------------------|---------------------|-----|---|-------------------|
| 供应商注册信息    |                     |                     |     |   |                   |
| *手机号 / 邮箱: | 可用于登录或找回密码          |                     |     |   |                   |
| *图形验证码:    | 请输入图形验证码            | 5688                |     |   |                   |
| *验证码:      | 请输入验证码              | 获取验证码               |     |   |                   |
| ******     | 请设置密码 (至少六位)        |                     |     |   |                   |
| *确认密码:     | 确认密码                |                     |     |   |                   |
| *企业名称:     | 请输入企业名称             |                     |     |   |                   |
|            | 〇已经阅读并同意《用友云注册协议》及《 | (用友云隐私权政策》          |     |   |                   |
|            |                     |                     |     |   |                   |

手机号:需要用手机号进行注册(一个手机号只能注册一个账号)

账号:即登录采购门户进行报价等操作的账号(账号必须是唯一的无法重复)

密码:账户的密码

企业名称:请确认是公司全称,注册后无法修改。

相关信息填写完整后点击"下一步,完善供应商信息"系统会提示"您的账号已经注册成功"

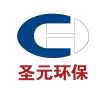

## 1.2.4 完善供应商信息

|            |                 | 注册 资质审核<br>REGISTRER> 页 资质审核<br>AUDIT QUALIFICATION> 页 完成注册<br>FINOSHION |
|------------|-----------------|--------------------------------------------------------------------------|
| 供应商基本信息    |                 |                                                                          |
|            | *供应商名称:         | CS         供应商简称:         快速完善企业信息                                       |
|            | *管理组织:          | 请选择组织                                                                    |
|            | 国家:             | 中国                                                                       |
|            | *公司地址:          |                                                                          |
|            | *注册资金:          | 万元 人民币 •                                                                 |
|            | *成立日期:          |                                                                          |
|            | *法人代表:          |                                                                          |
|            | *法人电话:          |                                                                          |
|            | 邮箱:             | xox@xocc.com                                                             |
|            | 传真:             |                                                                          |
|            | *产能/供货          | <b>(能力:</b><br>填写企业具体的营业内容,如生产品牌,提供服务等                                   |
|            | *企业<br>企业介绍     | 2介绍: 请输入企业介绍 (2000字以内)<br>3附件: 全上传                                       |
|            | *经营             | N业绩: 请简述企业最近三年的经营业绩 (2000字以内)                                            |
| (可上传业绩汇总表、 | *经营业组合同、业务发展的资产 |                                                                          |
|            | *企业             |                                                                          |
|            | 供应商             | · · · · · · · · · · · · · · · · · · ·                                    |
|            | 其他说明            | 信息:                                                                      |

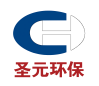

|                            |                    |                         |                  |          |          |           |       |          |                    | + 添加联系     |
|----------------------------|--------------------|-------------------------|------------------|----------|----------|-----------|-------|----------|--------------------|------------|
| 联系人                        | 性别                 | 职位                      | 区号               |          | 手机       | 电话        | Email |          | 是否默认               | 操作         |
|                            |                    |                         |                  |          | 昏无数据     |           |       |          |                    |            |
|                            |                    |                         |                  |          |          |           |       |          |                    |            |
| 银行信息                       |                    |                         |                  |          |          |           |       |          |                    |            |
|                            | *银行网点:             | 请选择                     |                  |          | 银行联行号:   |           |       |          |                    |            |
|                            | *银行账号:             | 请输入开户银行账号               |                  |          | 账号名称:    | CS        |       |          |                    |            |
| 他银行信息                      |                    |                         |                  |          |          |           |       |          |                    | +添加银       |
| 银行账号                       | Į.                 | 胀号名称                    | 银行类别             |          | 银行网点     |           | 银行联行号 |          | 操作                 |            |
|                            |                    |                         |                  | ħ        | 昏无数据     |           |       |          |                    |            |
|                            |                    |                         |                  |          |          |           |       |          |                    |            |
| 供应商资质信息                    |                    |                         |                  |          |          |           |       |          |                    |            |
| 交资料须企业法人代表                 | 签字并加盖单位公章          | 1; 国外供应商应提供相应的资         | 科,外文版资料应提        | 供相应中文翻译件 |          |           |       |          | + 企                | 业信息资质 + 资  |
| 证照名称                       |                    | 证照等级                    | 证件号              |          | 使用期限开始日期 |           | 到期日   |          | 操作                 |            |
|                            | 统一社会信田代码           | 无                       | •                |          |          | <b>#</b>  |       | *        | ●管理附件 (0)          |            |
| 银行开户许可证                    | 00 (1130/10/01 (Ma | 无                       | •                |          |          | <b>em</b> |       | <b>#</b> | <b>间</b> 曾扫那样牛 (0) |            |
|                            |                    |                         |                  |          |          |           |       |          |                    |            |
| I交资料须企业法人代表<br>证照名称        | 逐字并加盖单位公司          | 管; 国外供应商应提供相应的资<br>证照等级 | 料,外文版资料应提<br>证件号 | 供相应中文翻译件 | 使用期限开始日期 |           | 到期日   | ł        | + 企)<br>操作         | と信息资质 + 资展 |
| <b>营业执照</b><br>新版三证合一,请输入: | 统一社会信用代码           | 无                       | *                |          |          | *         |       | <b>#</b> | @管理附件 (0)          | *          |
| 银行开户许可证                    |                    | 无                       | •                |          |          | <b></b>   |       | <b>#</b> | €管理附件 (0)          | *          |
|                            |                    |                         |                  |          |          |           |       |          |                    |            |
| 供应品类                       |                    |                         |                  |          |          |           |       |          |                    |            |
|                            | 1000               |                         | 电机配件             | •        |          |           |       |          |                    |            |
| 1                          | 31物<br>第2月11日2月    | 办公电子产品                  | 电缆               |          |          |           |       |          |                    |            |
| 9                          | 万穷及服务              | の公家具                    | 电缆桥架             |          |          |           |       |          |                    |            |
|                            |                    | 97公用m<br>冬日冬田供          | 电脑配件             |          |          |           |       |          |                    |            |
|                            |                    | 由后系统                    | 电气保险             |          |          |           |       |          |                    |            |
|                            |                    | 林田和林林川 (十六十四)堂(中)       | 电气材料             |          |          |           |       |          |                    |            |
|                            |                    |                         | 电气电表             |          |          |           |       |          |                    |            |
|                            |                    | 補助材料(注水が囲               | 电气电源             |          |          |           |       |          |                    |            |
|                            |                    |                         | 电气柜              |          |          |           |       |          |                    |            |
|                            |                    | 编炉系统                    | 电气耗材             |          |          |           |       |          |                    |            |
|                            |                    | 10. 1. 77.74-           | 电气互感器            | -        |          |           |       |          | ~                  |            |
| 当前                         | 前选择类目:             |                         |                  |          |          |           |       |          |                    |            |
|                            |                    |                         |                  |          |          |           |       |          |                    |            |
|                            |                    |                         |                  |          |          |           |       |          | _                  |            |
|                            |                    |                         |                  |          |          |           |       |          |                    |            |

供应商名称:由上一步代入

管理组织:即确定您提交的资料由哪一家公司审核,选圣元环保股份有限公司。

供应商资质信息:请选择是上传三证还是五证,并需要填写相关证件账号。

供应品类:即您要申请的供货类别

相关资料填写完成后点击"提交采购商审核"即可。

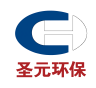

## 2.查看供应商审核是否通过

2.1 账号登录

登录供应商账号,登录后点击进入工作台。

|                   |           |     | 首页   工作中心   返回官网   退出                                      |  |
|-------------------|-----------|-----|------------------------------------------------------------|--|
| 试信至圣,创新为元<br>圣元环保 |           |     | 日本 法社<br>日本 4 年<br>日本 5 年<br>友 元 平公介号                      |  |
| 首页 招采信息           | 联系我们 返回官网 |     |                                                            |  |
| 生活                | 态环保       | 可护家 | 你好,欢迎来到圣元环保采购门户!<br><u> 进入工作合</u><br>低应商申请<br>帮助中心 供加而操作手册 |  |
| 最新采购信息 最新语目       |           | 更多> | ◎ 中标公告                                                     |  |

查看供应商申请界面,查看审核是否通过

| =                 | 友云采              |                |                 |                |                |                |               | 云采门户                | 云采超市          | 5 工业品超市    | 名企采购 | 会员服务 | M  |    | 0  | 陈伟 | * |
|-------------------|------------------|----------------|-----------------|----------------|----------------|----------------|---------------|---------------------|---------------|------------|------|------|----|----|----|----|---|
| \$                | 供应商申请            | 道 📩            |                 |                |                |                |               |                     |               |            |      |      |    |    |    |    |   |
| 首页                | 供应商申请            | 5              |                 |                |                |                |               |                     |               |            |      |      |    |    |    |    |   |
| <b>正</b><br>亦同等理》 | ATT (1)          | 付押会での          |                 |                |                |                |               |                     |               |            |      |      |    |    |    |    |   |
| THE LES BE AND .  | ±np(1)           | TOTAL (1)      | 10110182 (0)    | dia35.4+ (0)   | Cuers (0)      | Cadel (0)      | Calese (U)    |                     |               |            |      |      |    |    |    |    |   |
| 商机管理>             | 申请对象             |                |                 | 企业类型           |                | 注册资本()         | जन्ह)         | 公司地址                |               | 申请日期       | 状态   |      | 操作 |    |    |    |   |
|                   | 圣元环保服            | 份有限公司          |                 |                |                |                |               |                     |               | 2019-10-31 | 待提   | 交    | 查看 | mm | 删除 |    |   |
| 合同管理>             |                  |                |                 |                |                |                |               |                     |               |            |      |      |    |    |    |    |   |
| :::               |                  |                |                 |                |                |                |               |                     |               |            |      |      |    |    |    |    |   |
| 电子合同>             |                  |                |                 |                |                |                |               |                     |               |            |      |      |    |    |    |    |   |
| 總                 |                  |                |                 |                |                |                |               |                     |               |            |      |      |    |    |    |    |   |
|                   |                  |                |                 |                |                |                |               |                     |               |            |      |      |    |    |    |    |   |
|                   | 我的申请             |                |                 |                |                |                |               |                     |               |            |      |      |    |    |    |    |   |
| 盂                 | 我的爱好中期           |                |                 |                |                |                |               |                     |               |            |      |      |    |    |    |    |   |
| 企业空间>             |                  |                |                 |                |                |                |               |                     |               |            |      |      |    |    |    |    |   |
|                   |                  |                |                 |                |                |                |               |                     |               |            |      |      |    |    |    |    | + |
|                   |                  |                |                 |                |                |                |               |                     |               |            |      |      |    |    |    |    | - |
|                   |                  |                |                 |                |                |                |               |                     |               |            |      |      |    |    |    |    |   |
| attps://yc.yony   | oucloud.com/work | cbench/index-z | h CN.html#/ifr/ | /%252Fcpu-port | al-fe%252Eport | alcas.html%252 | 3%252Fpages%2 | 52Fsupplymar%252Fsu | oplyapplylist |            |      |      |    |    |    |    |   |

待审核状态可以查看相关供应商资料,申请被驳回后,可以修改相关资料重新提交,申请通过后可以

参加圣元环保相关企业的报价活动。

## 第二部分 供应商已有账号完善企业信息

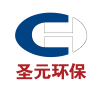

#### 说明

供应商提供要注册账号的电话号码及联系人给圣元环保相关人员,可由圣元环保直接生成账号及

密码,用圣元环保相关人员提供的账号和密码登入地址可完善企业信息及报价。

### 浏览器登录 (推荐谷歌浏览器)

在浏览器输入地址 <u>https://yc.yonyoucloud.com/chinasyep/cashome.html</u>,点击立即登陆。

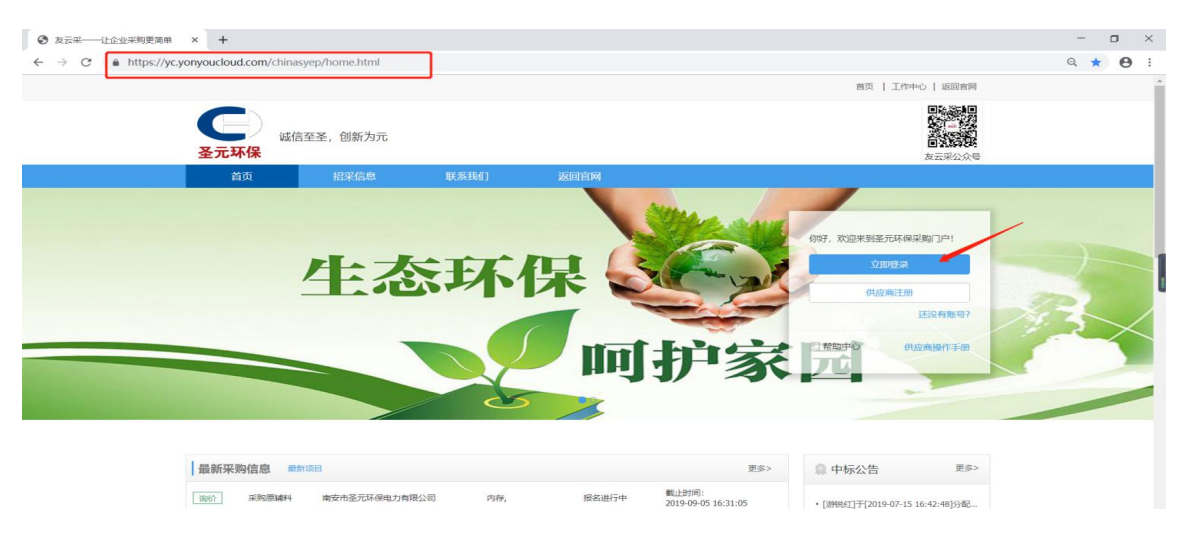

输入账号密码,点击登陆。支持短信验证码、微信、qq扫码登陆(需绑定联系方式)

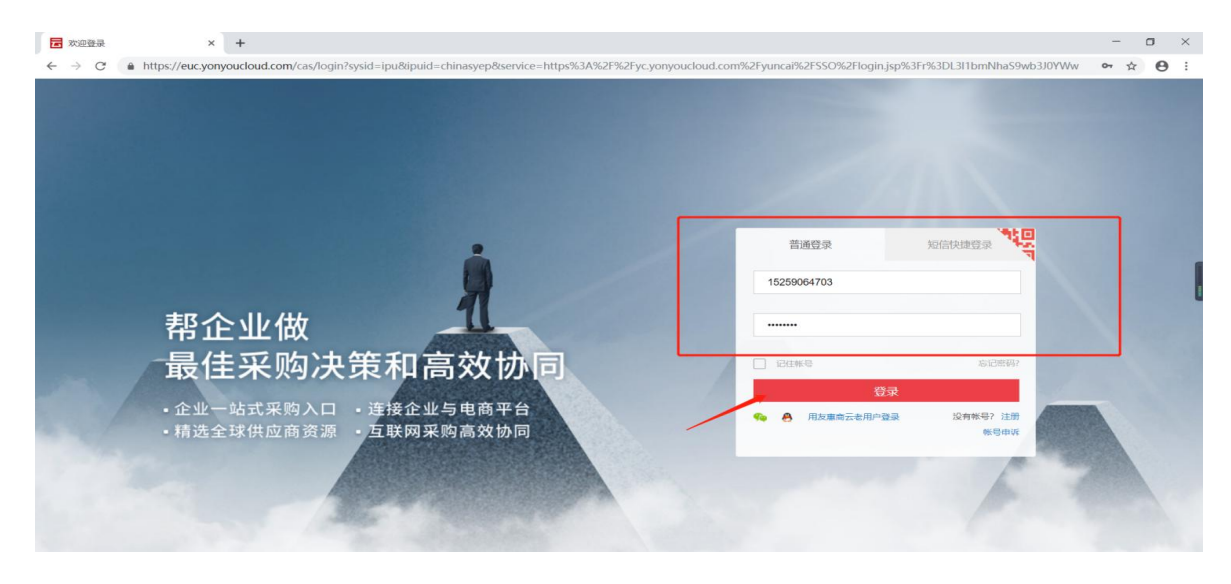

点击供应商申请,跳转至完善资质信息界面,完善完毕后点击"提交采购商审核"即可

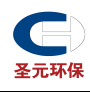

|             |                      |                                                                                     | 首页   工作中心   返回盲网   退出                                      |
|-------------|----------------------|-------------------------------------------------------------------------------------|------------------------------------------------------------|
| <b>全元环保</b> | 诚信至圣,创新为元            |                                                                                     | 回義<br>(2)<br>(2)<br>(2)<br>(2)<br>(2)<br>(2)<br>(2)<br>(2) |
| <u>В́</u>   |                      | <b>ほ回ぎ</b><br>(保)<br>(可)<br>()<br>()<br>()<br>()<br>()<br>()<br>()<br>()<br>()<br>( | 你好, 欢迎来到圣元环保采购门户!<br>进入工作合<br>供应商申请<br>帮助中心 供应商操作手册        |
| 最新采购信息      | ■ 最新项目               | 更终>                                                                                 | ◎ 中标公告 更多>                                                 |
|             | 注册 完善资质<br>REGISTREF | 信息> 资质审核<br>AUDIT QUALIFIC                                                          | ATION  完成注册 FINOSHION                                      |
| 供应商基本信息     |                      |                                                                                     |                                                            |
| *供应商名称:     | 设备有限公司               | 供应商简称:                                                                              | 快速完善企业信息                                                   |
| *管理组织:      |                      | (*将由管理组织审核您提供的资质信息)                                                                 |                                                            |
| 国家:         | 中国                   | *公司注册地: 请选择                                                                         |                                                            |
| *公司地址:      |                      |                                                                                     |                                                            |
| *注册资金:      | 万元                   | 人民币                                                                                 |                                                            |
| *成立日期:      |                      |                                                                                     |                                                            |
| *注1/护王·     |                      |                                                                                     |                                                            |
| *注人中还·      |                      |                                                                                     |                                                            |
| 72/4810-    | www.dww.com          |                                                                                     |                                                            |
| 郎柏:         | XXX.@XXX.COM         |                                                                                     | +                                                          |
| 传真:         |                      |                                                                                     | -                                                          |
| *经营范围:      | 填写宫业执照上的经营范围         |                                                                                     |                                                            |

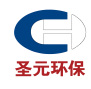

## 第三部分 供应商已完善信息变更

#### 点击进入工作台【进入工作台】,即可进入账号首页

|                          |           |       |                              | 首页   工作中心   返回官网                                     | 退出   |
|--------------------------|-----------|-------|------------------------------|------------------------------------------------------|------|
| 运行 (1) 或信至圣,创新为元<br>圣元环保 |           |       |                              |                                                      |      |
| 首页 招采信息                  | 联系我们      | 返回官网  |                              |                                                      |      |
| 生态                       | 苏环伊       | マション  | <b>护家</b>                    | 你好,欢迎来到圣元环保采购了户口<br>进入工作会<br>供应商申请<br>日前助中心<br>供应商设作 | Fill |
| 最新采购信息 最新项目              |           |       | 更多>                          | ◎ 中标公告                                               | 更多>  |
| 進价 采购原编料 南安市圣元环保电力有限     | 公司 次氨酸钠,  | 报名进行中 | 截止时间:<br>2019-09-12 09:53:06 | •[游脱红]于[2019-07-15 16:42:48]                         | 分配   |
| 街价 采购原输料 南安市圣元环保电力有限     | 公司 聚丙烯酰胺, | 报名进行中 | 截止时间:<br>2019-09-05 11:13:45 |                                                      |      |
|                          |           |       |                              |                                                      |      |

#### 点击【客户管理-我的变更申请】

| 100<br>商机管理>                                                                                                    | 1                                                                                            |                                                                       |                                              |                                            |                                                   |                         |
|----------------------------------------------------------------------------------------------------|----------------------------------------------------------------------------------------------|-----------------------------------------------------------------------|----------------------------------------------|--------------------------------------------|---------------------------------------------------|-------------------------|
| <b>T</b><br>在线竞价 <sup>&gt;</sup>                                                                                                    |                                                                                              | a建洋屿环保科技股份有1<br>YCN码: YC00000090074                                   | 限公司<br>普通供应商                                 | • 进入店铺                                     | 采购商浏览次数 0<br>增加采购商查查机会,加入优全供                      |                         |
| EE (<br>合同管理)<br>■<br>●<br>●<br>●<br>●<br>●<br>目<br>目<br>管理)<br>●<br>●<br>●<br>●<br>●<br>●<br>●<br>同<br>管理)<br>●<br>目<br>管理)<br>●<br>目<br>管理)<br>●<br>目<br>管理)<br>●<br>目<br>管理)<br>● | <b>询报价管理</b><br>未服价(5)<br>服价中(10)<br>定频中(1)<br>已定标(48)                                       | 招投标管理<br>待报名(0)<br>待报标(0)<br>投版中(0)<br>已走标(0)                         | 销售协同管理<br>确认中订单(0)<br>发货中发货单(0)<br>待确认对账单(0) | 客广管理<br>特批准申请(0)<br>特批准变更(0)<br>特批准允娟申请(0) | 认证状态<br><u>企业基础</u> 认证<br>优选供成商<br>优报告<br>企业资料完整质 | 未认证<br>立即加入 ≻<br>立即开通 ≻ |
| ●<br>客户管理<br>本业空间)                                                                                                    |                                                                                              | 情<br>了(采购)导源信息清及时报价。<br>原信息请及时报价。<br>了[uu]导源信息清及时报价。<br>信息请及时报价。      |                                              |                                            | 快捷入口                                              | 店建装修                    |
| ~                                                                                                    | <ul> <li>[发布词价]生产管理部发布<br/>生产管理部发布了[采购原标</li> <li>[发布词价]生产管理部发布<br/>生产管理部发布了[原稿料]</li> </ul> | 了[采购原稿料]号源信息请及时报价。<br>前] 号游信息请及时报价。<br>了[原稿料]号游信息请及时报价。<br>目影信息请及时报价。 |                                              |                                            | 公告消息<br>- 尊敬的平台供应商 您好! 2019<br>- 2018年4月12日著語书稿八年 | 更多<br>[07-25]           |

#### 点击【发起申请】,选择圣元环保股份有限公司

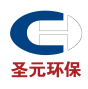

| ≡                 | 友云采                           | /                 |          | 云采门户 | 云采超市 工业品超市 | 名企采购 会员服务 | ≥ (2 | yc_13810477079 | Ŧ         |
|-------------------|-------------------------------|-------------------|----------|------|------------|-----------|------|----------------|-----------|
|                   | 供应商变更单 🚖                      |                   |          |      |            |           |      |                |           |
| 首页                | 供应商变更申请 发起变更                  |                   |          |      |            |           |      |                |           |
| ₩<br>商品管理>        | <b>全部 (0)</b> 待提交 (0) 待审核 (0) | 审核中 (0)   已变更 (0) | 已驳回 (0)  |      |            |           |      |                |           |
| 商<br>商机管理>        | 申请对象                          | 企业类型              | 注册资本(万元) | 公司地址 | 申请日期       | 状态        | 操作   |                |           |
| <b>民</b><br>合同管理> |                               |                   |          |      |            |           |      |                |           |
| また。<br>电子合同?      |                               |                   |          |      |            |           |      |                |           |
| ② 销售协同>           |                               |                   |          |      |            |           |      |                |           |
| 客户管理              | 我的申请                          |                   |          |      |            |           |      |                |           |
| <b>正</b> 企业空间>    |                               |                   |          |      |            |           |      |                |           |
|                   |                               |                   |          |      |            |           |      | 1              | +<br>.00% |
|                   |                               |                   |          |      |            |           |      |                | -         |
| javascript:void(( | 0);                           |                   |          |      |            |           |      |                |           |
|                   |                               |                   |          |      |            |           |      |                |           |

| ≡                 | 友云采                                      |                                      | 云采门户 云采超市 | 工业品超市 | 名企采购 | 会员服务  | $\geq$ | 0 | yc_13810477079 | *    |
|-------------------|------------------------------------------|--------------------------------------|-----------|-------|------|-------|--------|---|----------------|------|
|                   | 供应商变更单 🚖                                 |                                      |           |       |      |       |        |   |                |      |
|                   | 供应商变更申请发起变更                              | 变更档案客户选择                             |           |       | /    |       |        |   |                |      |
| ₩<br>商品管理>        | <b>全部 (0)</b> 待提交 (0) 待审核 (0) 审核中 (0) 已变 |                                      | ゆうなか      | /     |      |       |        |   |                |      |
| 8                 |                                          | 各广编的                                 | 各广石标      |       |      |       |        |   |                |      |
| 商机管理>             | 申请对象    企业类型                             | 8a7ca148-b14b-418b-8a25-ac74224be41f | 圣元环保股份有限  | 公司    |      |       |        |   |                |      |
|                   |                                          |                                      |           |       |      |       |        |   |                |      |
| 合同管理              |                                          |                                      |           |       |      | 确定    | 取消     |   |                |      |
|                   |                                          |                                      |           |       |      | 7.074 |        |   |                |      |
| 电子合同>             |                                          |                                      |           |       |      |       |        |   |                |      |
|                   |                                          |                                      |           |       |      |       |        |   |                |      |
| 销售协同、             |                                          |                                      |           |       |      |       |        |   |                |      |
| <i>1</i><br>安白陈珊、 |                                          |                                      |           |       |      |       |        |   |                |      |
| 日/ 日41            |                                          |                                      |           |       |      |       |        |   |                |      |
| 44<br>企业空间>       |                                          |                                      |           |       |      |       |        |   |                |      |
|                   |                                          |                                      |           |       |      |       |        |   |                | +    |
|                   |                                          |                                      |           |       |      |       |        |   |                | 100% |
|                   |                                          |                                      |           |       |      |       |        |   |                | -    |
|                   |                                          |                                      |           |       |      |       |        |   |                |      |

#### 填写完善相关信息,点击【提交采购商审核】

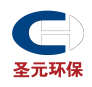

| 供应商基本信息       |                                 |    |          |             |          |     | ਙ返回 |
|---------------|---------------------------------|----|----------|-------------|----------|-----|-----|
| *供应商名称:       | 福建洋屿环保科技股份有限公司                  |    | 供应商简称:   |             |          |     |     |
| *管理组织:        | 漳州市圣元环保电力有限公司                   |    | (*将由管理组织 | 审核您提供的资质信息) |          |     |     |
| 国家:           | 中国                              |    | *公司注册地:  | 请选择         | <b>I</b> |     |     |
| *注册资金:        | ٥ 万:                            | 元人 | 民币 🔻     |             |          |     |     |
| *公司地址:        |                                 |    | *成立日期:   | 2019-08-25  | <b>m</b> |     |     |
| *法人代表:        |                                 |    | *法人电话:   |             |          |     |     |
| 邮箱:           | xxx@xxx.com                     |    | 传真:      |             |          |     |     |
| *经营范围:        | 填写营业执照上的经营范围                    |    |          |             |          |     |     |
|               |                                 |    |          |             |          |     |     |
| * 左向 // 开行的方。 | 情定众业目传的营业由资 加生产日釉 退供服务等         |    |          |             |          | h.  |     |
|               | 关于正正兴种UI目正19日, MIT/ IDI所, 证内服为于 |    |          |             |          |     |     |
|               |                                 |    |          |             |          | li. |     |
| *企业介绍:        | 请输入企业介绍 (2000字以内)               |    |          |             |          |     |     |
|               |                                 |    |          |             |          |     |     |

| ≡                                                                             | THE THE             |                            |               |                   | 云采门户     | 云采超市 | 工业品超市 | 名企采购 | 会员服务 | 99     |        | 肺 *  |   |
|-------------------------------------------------------------------------------|---------------------|----------------------------|---------------|-------------------|----------|------|-------|------|------|--------|--------|------|---|
| <b>0</b><br>51.912>                                                           | 供应商资质信<br>提交资料须企业法。 | [息]<br>人代表签字并加盖单位公章;       | 国外供应商应提供相应的资料 | 4,外文版资料应提供相应中文翻译件 |          |      |       |      |      | + 企业信息 | 喷质 + ) | ◎加资质 |   |
| <b>工</b><br>在线意价?                                                             | 证照名称                | ίΕ                         | 服等级           | 证件号               | 使用期限开始日期 |      | 卿曰    |      | 操作   |        |        |      |   |
| R                                                                             |                     |                            |               | 2                 | 「无数据     |      |       |      |      |        |        |      |   |
| 市内 Retr<br>単<br>第<br>第<br>第<br>第<br>第<br>第<br>第<br>第<br>第<br>第<br>第<br>第<br>第 | ┃ 供应品类              | <u> 全</u> 践<br>労物<br>労務及服务 |               |                   |          |      |       |      |      |        |        |      |   |
|                                                                               |                     | 当前选择类目:                    |               |                   |          |      |       |      |      |        |        | +    | % |
| <u></u>                                                                       |                     |                            |               |                   |          |      |       |      |      | 暂存     | 提交采    | 向面审核 |   |

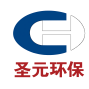

## 第四部分 供应商报价操作手册

## 1 系统登录说明

### 1.1 说明

若账户绑定微信,可收到邀请报价微信信息,或由圣元环保相关人员通知报价,则进入账户报价。 若是公开询价,则在圣元环保友云采网站首页直接查看公开询价信息。

## 1.2 浏览器登录

步骤一:在浏览器输入地址 https://yc.yonyoucloud.com/chinasyep,点击立即登陆(推荐谷歌浏览

器)。

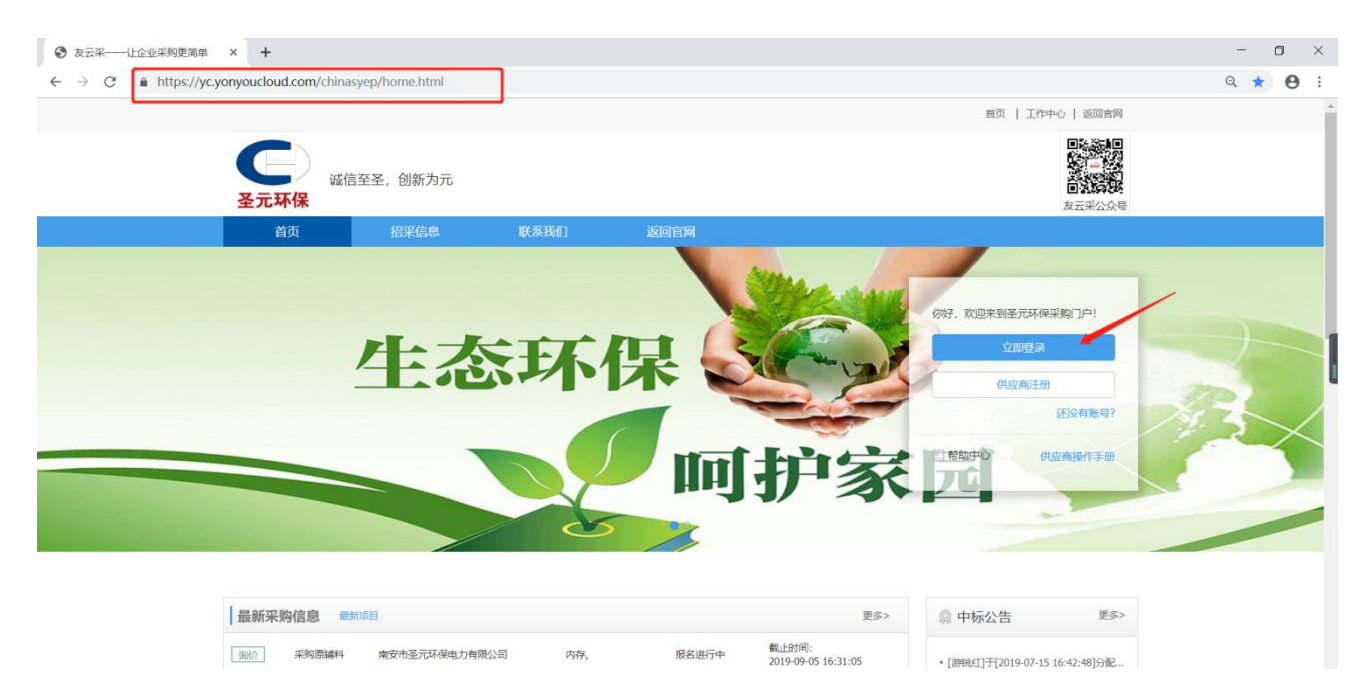

步骤二:输入账号密码,点击登陆。支持短信验证码、微信、qq扫码登陆(需绑定联系方式)

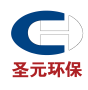

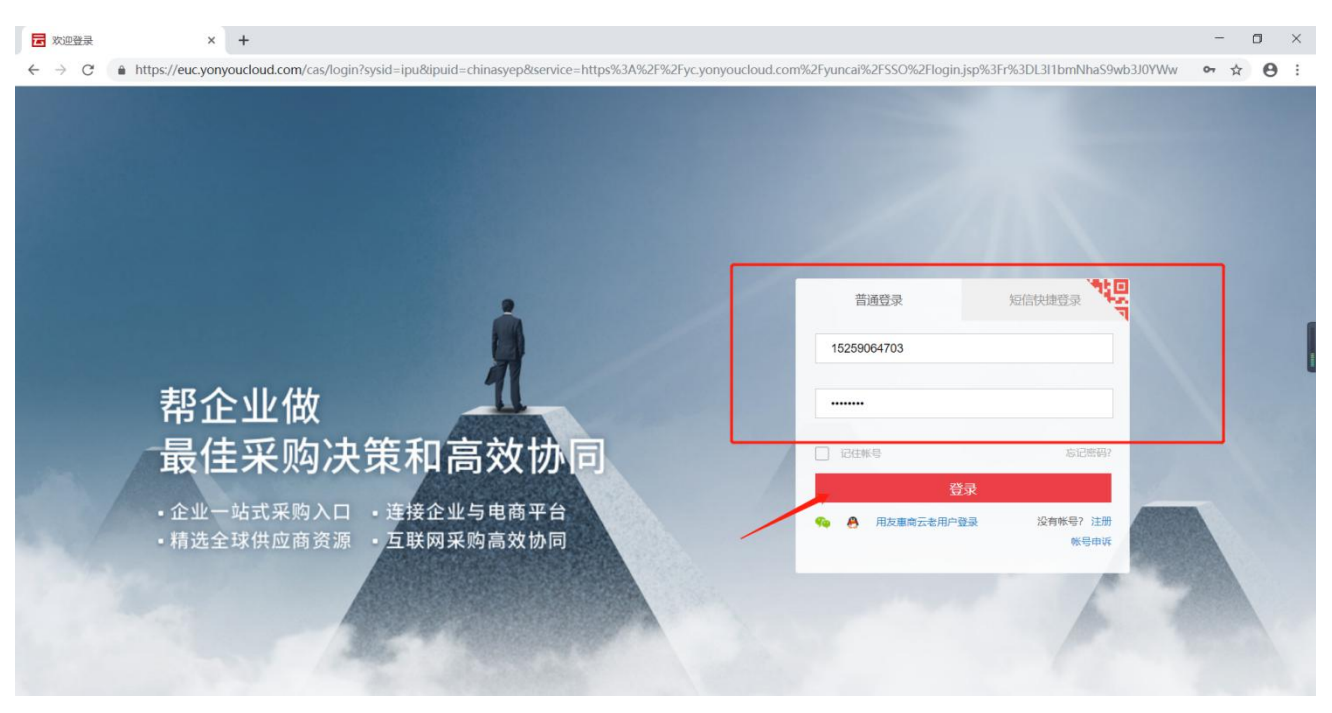

#### 步骤三:点击进入工作台【进入工作台】,即可进入账号首页

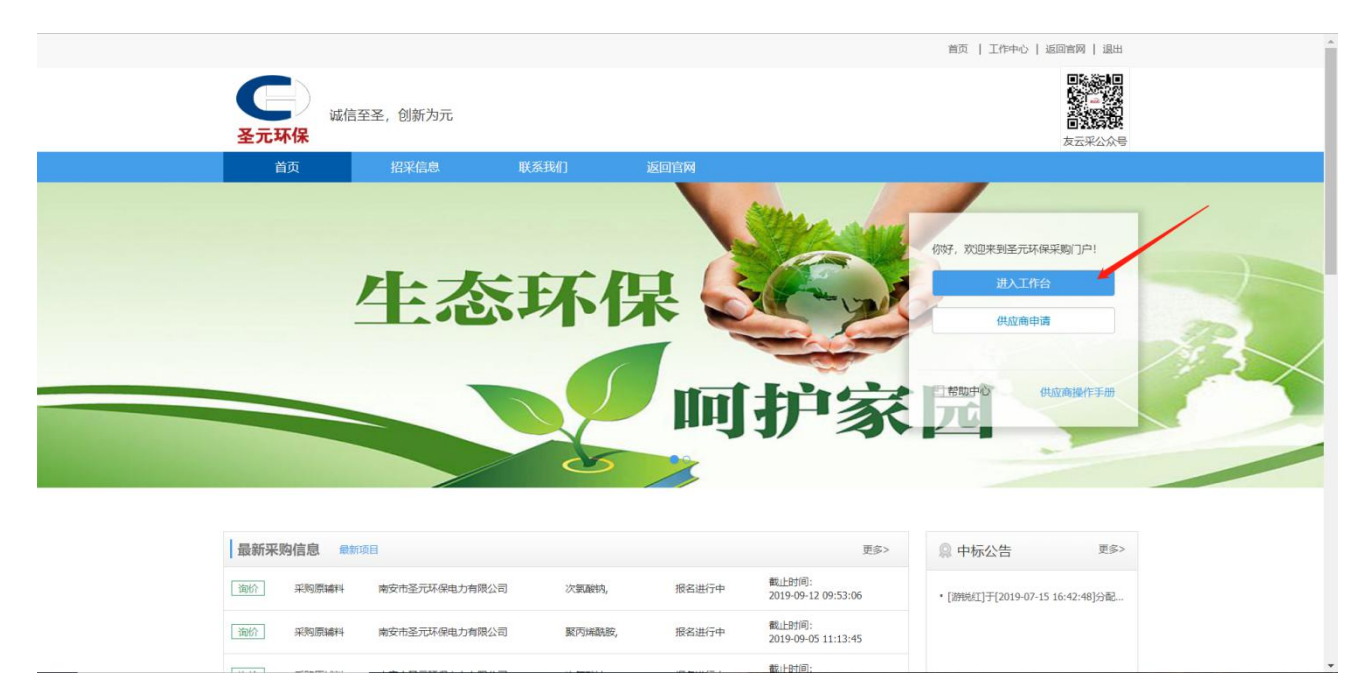

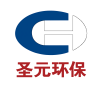

## 2 报价流程

## 2.1 被邀请报价

【适用人员】:供应商

第一步: 登入账号后, 点击【商机管理-报价管理】, 进入【报价单-未报价】中点击【我要报价】

|                                   | 友云采                      |                                                   |                                          |                                |                         |                        | ź    | 云采印户 云采超市                             | 工业品超市 名: | 企采购 会员服务                                             | <b>—</b>              | □ 游锐红 ▼                 |
|-----------------------------------|--------------------------|---------------------------------------------------|------------------------------------------|--------------------------------|-------------------------|------------------------|------|---------------------------------------|----------|------------------------------------------------------|-----------------------|-------------------------|
| 合<br>首页 ○                         |                          |                                                   | 京贝特环保道<br>TNG: YC000000                  | 重用设备制造有限公司<br>190608 普通供应单     |                         |                        |      |                                       | • 进入店铺   | 采购商浏览次数 (<br>增加采购商查看机会,)                             | 加入优企供                 |                         |
| (iii)                             | 报价管理                     |                                                   | 招投标管理                                    | 1                              | 销售协同                    | 管理                     |      | 客户管理                                  |          | 认证状态                                                 |                       |                         |
| 商机管理><br>良<br>合同管理><br>非<br>电子合同> | 投标管理<br>竞拍<br>已定标 (0)    |                                                   | 待报名 (0)<br>待投标 (0)<br>投标中 (0)<br>已定标 (0) |                                | 确认中订单<br>发货中发货<br>待确认对则 | (0)<br>単(0)<br>単(0)    |      | 待批准申请 (0)<br>待批准变更 (0)<br>待批准允销申请 (0) |          | 企业基础认证<br>优选供应商<br>优报告<br>企业资料完整度                    |                       | 未认证<br>立即加入 ►<br>立即开通 ► |
|                                   | 我的待办 手                   | 我的商机 入库申请                                         |                                          |                                |                         |                        |      |                                       |          | ADDRESS AND ADDRESS                                  | 22719325783/INCE NOV6 |                         |
|                                   | [发布<br>生产                | 6询价]生产管理部发布了[采购]<br>管理部发布了[采购原辅料]寻遗               | 原辅料]寻源信息调<br>附信息调及时报价。                   | 政时损价,                          |                         |                        |      |                                       |          | 快捷入口                                                 |                       |                         |
| 客户管理>                             | (开启                      | 記时提醒开标人员]有圣元环保te                                  | st的开启已经到了                                | 开启时间,请尽快开标。                    |                         |                        |      |                                       |          | <b>\$</b>                                            |                       |                         |
| ▲<br>企业空间>                        | 有圣                       | 元坏保test的开启已经到了开启                                  | 时间,请尽快开板                                 | R <sub>e</sub>                 |                         |                        |      |                                       |          | 877965666                                            | 尤勝甲请                  | 店港时候                    |
|                                   | 日、「开居                    | 調け提醒开标人员]有圣元环保te<br>元环保test的生产需要已经到了              | st的生产需要已经<br>开启时间,请尽快                    | 到 <b>了</b> 开启时间,请尽快开标。<br>注开标。 |                         |                        |      |                                       |          | 公告消息                                                 |                       | 更多                      |
|                                   | ■ [开席<br>有圣              | <mark>部持提醒开标人员]有圣元环保te</mark><br>元环保test的采购原辅已经到了 | st的采购原辅已经<br>开启时间,请尽快                    | 到了开启时间,请尽快开标。<br>2开标。          |                         |                        |      |                                       |          | <ul> <li>尊敬的平台供应商 約</li> <li>2018年4日12日系統</li> </ul> | 好! 2019<br>升级公告       | [07-25]                 |
|                                   | (开始                      | 部提醒开标人员]有圣元环保te                                   | st的采购原辅料已                                | 经到了开启时间,请尽快开标。                 |                         |                        |      |                                       |          | - 2018中国台金行业遭                                        | 峰论坛等您来                | [07-25]                 |
| ttps://wc.wo                      | 有圣<br>apvoucloud com/wor | 元环保test的采购原辅料已经到<br>rkbench/index-zh_CN_html#     | 了开启时间,请同<br>/ifr/%252Ecou-r              | R快开标。                          |                         |                        |      |                                       |          | • 国务院发文: 严管药                                         | 晶行业,严                 | [07-25]                 |
| 未振                                | 政介 (2) 报价中 (0)<br>价单号    | 定标中 (0) 已定标 (0)<br>询价单                            | 已下单 (0)                                  | 已被淘汰 (0)<br>物料集末描述             |                         | 发布时间                   | 询份   | 截止时间                                  | 可报价次数    | 状态                                                   | 操作                    |                         |
| XJ                                | 1909010002               | 采购原辅<br>蚕云环保test                                  |                                          | 防鼠挡板,数量: 943.00,单位:            | 块;发                     | 2019-09-01             | 2019 | 1-09-29<br>19-40                      | **       | 接受报价中                                                | 我要报价                  | 創价详情                    |
| XJ:                               | 1909010001               | 采购原辅料<br>圣元环保test                                 |                                          | 电脑主机,数量: 56.00,单位: 台           | ŝ                       | 2019-09-01<br>16:22:00 | 2019 | -09-28<br>2:13                        |          | 接受报价中                                                | 我要报价                  | 询价详情                    |
|                                   |                          |                                                   |                                          |                                |                         |                        |      |                                       |          |                                                      |                       |                         |

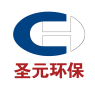

第二步:查看圣元【要求】中交货条件、付款方式、附件等信息,填写【报价数据】中的品牌、含税 单价、税率、交货期、备货周期、保质期等,以及【说明信息】中交货方式说明、付款说明、报价说 明、税票信息等。税票信息选择后还需将提供的发票类型填入报价说明中。确认无误后点击【报价】 按钮后,点击【返回】。

|                                                                                                    | 天 2 3 时 4 1 分                                                                                                    | <mark>ጉ 8</mark> ୭                                                          |                                                                                                    |     |                                                              |                                     |                     | ii 🎫                                               | 副价单详情    |
|----------------------------------------------------------------------------------------------------|----------------------------------------------------------------------------------------------------|-----------------------------------------------------------------------------|----------------------------------------------------------------------------------------------------|-----|--------------------------------------------------------------|-------------------------------------|---------------------|----------------------------------------------------|----------|
| 询价方                                                                                                    |                                                                                                    |                                                                             |                                                                                                    |     |                                                              |                                     |                     |                                                    |          |
| 圣元环保tes<br>联系人:陈柏<br>英利参考价格                                                                                                    | t (澽州市圣元环保电力有限公司)<br>ち<br>::                                                                                                    |                                                                             | 联系电话: 15259064703<br>谈判备注:                                                                                                    |     |                                                              | 报价截止时间: 2019<br>谈判附件:               | 09-29 16:29:40      |                                                    |          |
| 要求<br>服价人: 游艇<br>收货地址: 福<br>交货条件: 5天<br>海价类型: 价材<br>服价模板: 现;<br>附件文档: 1<br>动性应高的更                                                                        | 松I<br>建造州湖湖县 福建當州湖湖县旧镇圣元环保电力有<br>防攻资<br>婚姻整<br>金服价<br>11.pg<br>球 · 天                                                                                                    | 限公司                                                                         | 联系电话: 15159043040<br>币种:人民币<br>何权巧式: 送到付款<br>允许供应南部分报价: 是                                                                                                    |     |                                                              |                                     |                     |                                                    |          |
| ■ 报价数据                                                                                                    | 罟                                                                                                    |                                                                             |                                                                                                    |     |                                                              |                                     |                     | 按采购物料排序 🕈 按需求组                                     | 1织排序 🕈   |
| 行号                                                                                                    | 品牌/产地/材质                                                                                                    |                                                                             | *含税价格(现金)                                                                                                    | *税率 | 交货期                                                          | 备货周期                                | 质保期(月)              | 附件                                                 |          |
| <ol> <li>采购<br/>需求<br/>备注</li> </ol>                                                                                                    | 物料: 防鼠指板<br>描述: 编码:100402000036,规格:1.25*0.45,<br>: 生产電源                                                                                                    | 采购数量:<br>需求组织:<br>计划部门:<br>需求日期:                                            | 943 块<br>漳州市圣元环保电力有限公司<br>详细名称4<br>2019-08-29                                                                                                    |     | 收货组织:<br>收货人:<br>收货人电话:<br>收货地址:                             |                                     |                     |                                                    |          |
|                                                                                                    |                                                                                                    |                                                                             |                                                                                                    |     |                                                              |                                     |                     | A 1 100010 (c)                                     |          |
| 文货地址: 福盛<br>运货条件: 5天<br>副价类型: 价档<br>最价模板: 现;<br>财件文档: 0<br>对供应商的要<br>报价参加                                                                                | 建ធ州電視县 穩建重州電消目日識至元环保电力有<br>防交設<br>指際整<br>金股价<br>111.prg<br>球: 元                                                                                                    | 親公司                                                                         | 币种:人民币<br>付款方式: 货物付款<br>允许供应商部分报价:是                                                                                                    |     |                                                              |                                     |                     | ₽                                                  | 田沢排滓▲    |
| 政策地址: 編                                                                                                    | 22番州憲導員 福速憲州憲満員已積至元环保电力育<br>(内交資)<br>福國整<br>金銀价<br>訂1,pg<br>示:元<br>品牌/产地/材质                                                                                                    | 現公司                                                                         | 币种:人民币<br>付款方式: 貸到付款<br>允许何应商部分报价:是                                                                                                    | *税率 | 交貨期                                                          | 备货周期                                | 质原期(月)              | ● + ●●●● ● ● ● ●●●●●●●●●●●●●●●●●●●●●●●             | 1织排序 \$  |
| 女货地址:編示<br>交货条件:5天<br>际分类型:价数<br>份付支档:9<br>付付之档:9<br>付付之間:0<br>行号<br>1 采购<br>電求<br>备注                                                                    | 建築州電視員 機速度州電消費日識至元环保电力有<br>(均支援<br>機械整<br>金服介<br>111.pro<br>115.pro<br>115.p | 現公司<br>采购敗量:<br>需求担保:<br>计划部门:<br>需求日期:                                     | 市种:人民币<br>付款方法: 貨幣付款<br>允许供应商部分报价:是 *会税价格(现金) 943 块<br>遵州市圣无环保电力有限公司<br>详细圣称4 2019-08-29                                                                            | *税率 | 交货期<br>收货程织:<br>收货人:40话:<br>收货均址::                           | 经货周期                                | 质谋略(月)              | 8.1000 m<br>按采购物料排序。按案求证<br>附件                     | 呈织排序◆    |
| <ul> <li></li></ul>                                                                                                    | <ul> <li>建築州電場員 機墜産州面場目日積至元环保电力有<br/>行巧交換<br/>相関整<br/>金限介<br/>111,pro<br/>取求:元</li> <li>品牌/产地/材质</li> <li>304/5%1040200036,即答:1.25*0.45,<br/>生产需要</li> <li>品牌/产地/材质</li> </ul>                                                                                                    | 飛公司<br>飛公司<br>電力値段:<br>計划部口:<br>當求日解:                                       | 市种:人民币<br>付款方法: 贫到财政<br>允许供应商部分报价: 是<br>*合税价格(现金)<br>943 块<br>通州市圣元环保电力有限公司<br>详细名称4<br>2019-08-29<br>现金卷约 2.00<br>现金金额 1886.00                                     | *税率 | 交货期<br>收货指码: -<br>收货人:<br>收货人电话:<br>收货地址:<br>13 % 2019-09-30 | 餐货周期                                | <b>质深</b> 颖(月)<br>2 | ● 上 2000 00<br>按规制物料指序 ● 按照 来近<br>附件<br>● 上向 件 (0) | 且织排序◆    |
| 2         采购           2         采购                                                                                                    | <ul> <li>建築州電場員 福建憲州電場目1度至元环保电力有<br/>50支資<br/>宿職監<br/>金銀介</li> <li>111,000</li> <li>京京: 元</li> <li>品牌/产地/材质</li> <li>初刊: 訪問目版</li> <li>副志: 綱弱:10040200036,現者:1.25*0.45,<br/>生产需要</li> <li>品牌/产地/材质</li> <li>利刊: 发电机</li> <li>副志: 綱弱:10120200001,<br/>生产需要</li> </ul>                                                                                                    | 環公司<br>環公司<br>二<br>二<br>二<br>二<br>二<br>二<br>二<br>二<br>二<br>二<br>二<br>二<br>二 | 市特: 人民币<br>付款方法: 貨幣付款<br>允许供应商部分报价: 是<br>943 块<br>適州市至元环保电力有限公司<br>評価名称4<br>2019-08-29<br>現金金額 1886.00<br>33 个<br>適州市至元环保电力有限公司<br>美元环保<br>2019-08-29<br>2019-08-29 | *税率 | 交货期<br>收货堆积:                                                 | 会/周期                                | 质得期(月)              | ● L MARC (A) 技乐制的物料相称 ◆ 技需求证 附件 ● L MAR (* (0)     | 日の神学・    |
| 故我地址:編示           友友货条件:5天           約約类型:約           税价模板:现           税价模块:20           1           2           2           2           条約           会注 | <ul> <li>建築州電場員 編建築州面場目1度至元环保电力前<br/>50支資<br/>相関整<br/>金銀介</li> <li>111,000</li> <li>京末:元</li> <li>品牌/产地/材质</li> <li>374:防食物板</li> <li>374:防食物板</li> <li>374:防食物板</li> <li>374:防食物板</li> <li>374:防ち、</li> <li>374:防ち、</li> <li>374:防ち、</li> <li>374:防ち、</li> <li>374:防ち、</li> <li>374:防ち、</li> <li>374:ちち、</li> <li>374:ち</li></ul>                                                                                                    | 梁列政量<br>梁列政型<br>當求日期:<br>當求日期:<br>當求日期:<br>當求日期:                            | 市特:人民币<br>付款方式: 貨到何数<br>允许供应商部分报价: 是                                                                                                    | *税率 | 文先明      成型相応:                                               | <ul> <li>登用期</li> <li>20</li> </ul> | 医强酮(月)              | ● L 658 (H = (0) ● L 658 (H = (0)                  | ingen≢ ¢ |

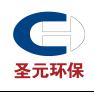

| <ol> <li>采购物料:发电<br/>需求描述:编码<br/>备注:生产需要</li> </ol> | 祝<br> :101202000001,<br>! | 采购数量:<br>需求组织:<br>计划部门:<br>需求日期: | 33 个<br>漳州市圣元环保电力有限公司<br>圣元环保<br>2019-08-29 | 0)<br>0)<br>0)<br>0) | 赏组织:<br>赏人:<br>赏人电话:<br>"赏地址: |    |   |                 |
|-----------------------------------------------------|---------------------------|----------------------------------|---------------------------------------------|----------------------|-------------------------------|----|---|-----------------|
| 品牌/产                                                | 地/材质                      |                                  | 现金单价 3.00<br>现金金额 99.00                     | 1                    | 3 % 2019-09-30                | 20 | 2 | ●上待附件(0)        |
| 说明信息                                                |                           |                                  |                                             |                      |                               |    |   | 产品合计金额: 1985.00 |
|                                                     | 附件信息:                     | <b>土</b> 上传                      |                                             |                      |                               |    |   |                 |
|                                                     | 交货方式说明:                   | 货到付款                             |                                             | h                    |                               |    |   |                 |
|                                                     | 付款说明:                     | 付款期不超过2个月                        |                                             |                      |                               |    |   |                 |
|                                                     | 报价说明:                     | 我们承担运费,提供13%增值税                  | 专用发票                                        |                      |                               |    |   |                 |
|                                                     | 税务发票信息:                   | ○ 不提供 ○ 増値税普通发票 ④                | 增值税专用发票                                     |                      |                               |    |   | ■ 現价 ● 近回       |
|                                                     |                           |                                  |                                             |                      |                               |    |   |                 |

#### 第二步: 报价成功后, 可在【报价单-报价中】查看状态为已报价, 在询价截至时间内可以点击【我要

#### 报价】修改价格。

| 18207(1) <u>18207中(1)</u> 定标<br>询价单号 询价自<br>X11909010002 采购店 |
|--------------------------------------------------------------|
| 回的「車号 回的」#<br>X11909010002 采购店                               |
| 圣元环                                                          |
| 圣元环(                                                         |

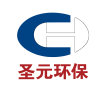

## 2.2 公开询价报价

第一步:在浏览器输入地址 https://yc.yonyoucloud.com/chinasyep,无需登录,在首页点击【招采

信息】-【询价公告】可进入进行中的公开询价单,点击【我要报价】(后续流程上同)

|                                                                                                    |                                                                                                    |                                                                                                    |                 |          |                       |                                 | Ĕ                                                                                                    | 1页   工作中心   返回官网     |                     |
|----------------------------------------------------------------------------------------------------|----------------------------------------------------------------------------------------------------|----------------------------------------------------------------------------------------------------|-----------------|----------|-----------------------|---------------------------------|----------------------------------------------------------------------------------------------------|----------------------|---------------------|
|                                                                                                    | <b>全元环保</b>                                                                                                    | 诚信至圣, 创新为元                                                                                                    |                 |          |                       |                                 |                                                                                                    | 日代 法月日<br>(1)        |                     |
|                                                                                                    | 首页                                                                                                    | 招采信息                                                                                                    | 联               | 系我们      | 返回官网                  |                                 |                                                                                                    |                      |                     |
|                                                                                                    | 产品分类                                                                                                    |                                                                                                    | 询价公告            | 招标公告     | 中标公告                  |                                 |                                                                                                    | 请输入组织机构              | Q 查询                |
|                                                                                                    | 田货物                                                                                                    |                                                                                                    | 进行中             | 采购原辅料    | /                     | 南安市圣元环保电<br>力有限公司               | 次氯酸钠,                                                                                                    | 截止时间:<br>2019年09月12日 |                     |
|                                                                                                    | 田 劳务及服务                                                                                                    |                                                                                                    | 进行中             | 采购原辅料    |                       | 南安市圣元环保电<br>力有限公司               | 聚丙烯酰胺,                                                                                                    | 截止时间:<br>2019年09月05日 |                     |
|                                                                                                    |                                                                                                    |                                                                                                    | 进行中             | 采购原辅料    |                       | 南安市圣元环保电<br>力有限公司               | 次氯酸钠,                                                                                                    | 截止时间:<br>2019年09月05日 |                     |
|                                                                                                    |                                                                                                    |                                                                                                    | 已结束             | 采购原辅料    |                       | 南安市圣元环保电<br>力有限公司               | 聚丙烯酰胺cs,                                                                                                    | 截止时间:<br>2019年08月23日 |                     |
|                                                                                                    |                                                                                                    |                                                                                                    | 已結束             | 1122     |                       | 南安市圣元环保电<br>力有限公司               | 次氯酸钠,                                                                                                    | 截止时间:<br>2019年07月22日 |                     |
|                                                                                                    |                                                                                                    |                                                                                                    | 已结束             | 221      |                       | 南安市圣元环保电<br>力有限公司               | 次氯酸钠,                                                                                                    | 截止时间:<br>2019年07月22日 |                     |
|                                                                                                    |                                                                                                    |                                                                                                    | 已结束             | [游说红]于[2 | 2019-07-11 1          | 南安市圣元环保电<br>力有限公司               | 聚合氯化铝,                                                                                                    | 截止时间:<br>2019年08月21日 |                     |
|                                                                                                    |                                                                                                    |                                                                                                    | 已結束             | 物资采购     |                       | 南安市圣元环保电力有限公司                   | 聚合氯化铝,次氯酸钠,食用葡萄糖,                                                                                                    | 截止时间:<br>2019年08月20日 |                     |
|                                                                                                    |                                                                                                    |                                                                                                    | 已結束             | [游锐红]于[2 | 2019-07-21 1          | 南安市圣元环保电<br>力有限公司               | 次氯酸钠,                                                                                                    | 截止时间:<br>2019年08月20日 |                     |
|                                                                                                    |                                                                                                    |                                                                                                    | 已结束             | [游锐红]于[2 | 010 07 10 1           | 南安市圣元环保电                        | Vieter zahrte                                                                                                    | 截止时间:                |                     |
| 电洋博                                                                                                    |                                                                                                    |                                                                                                    |                 |          | .019-07-18 1          | 力有限公司                           | 八朝政的,                                                                                                    | 2019年08月17日          |                     |
| Airig<br>的价单详情<br>。                                                                                                    | 1 4 <b>时</b> 4 5                                                                                                    | j分 <mark>5 4</mark> 秒                                                                                                    |                 |          | 013-07-10 1           | 力有限公司                           | // Bulkin,                                                                                                    | 2019年08月17日          | EIRSK               |
| <ul> <li>() () () () () () () () () () () () () (</li></ul>                                                                                                    | 1 4 时 4 5<br>你中                                                                                                    | <b>i</b> 分 <b>5 4</b> 秒                                                                                                    |                 |          | 013-07-10 1           | 力有限公司                           | //84200                                                                                                    | 2019年08月17日          | REEK                |
| (時間)                                                                                                    | 14 в 45<br>Же<br>жаза                                                                                                    | <b>5</b> 分 <b>5 4</b> 秒<br>₩α                                                                                                    | 物干面。            | 灾温述      | 靈迩晒尚<br>2013-02-19 1… | 力有限公司                           | X autory,           X autory,           X 1           X 2           X 3           X 3           X 3           X 3                                                                                                    | 2019年08月17日          | RUERA<br>BIH        |
| 時期<br>回价单详情<br>調截止时间还有:<br>100天<br>約次信息<br>物资信息<br>約時期<br>約                                                                                                    | 1 4 时 4 5<br>你中<br>彩颜题量<br>33                                                                                                    | <b>6</b> 分 <b>5 4</b> 秒<br><sup>座位</sup><br>网                                                                                                    | 物件题:<br>编码:200  | 天顺述 101, | 電求組织<br>南安市多元环<br>司   | 力有限公司                           | 27.844899,<br>77] 计组员                                                                                                    | 2019年08月17日          | Rife<br>20          |
| 4)詳情       回价单详情       )购债量计时间还有:       1     0       天       例历集團料       1       1       0       天       3       約原編料       1       1       1       1       1       1       1       1       1       1       1       1       1       1       1       1       1       1       1       1       1       1       1       1       1       1       1       1       1       1       1       1       1       1       1       1       1       1       1       1       1       1       1       1       1       1       1       1       1       1       1       1       1       1       1       1                                                                                                    | 1 4 时 4 5<br>济中<br>采稿数量<br>33                                                                                                    | i 分 5 4 秒<br>単位<br>■                                                                                                    | 12月4章<br>编码:20  | 求服医生     | 雪求租兒<br>南安市圣元林<br>司   | 力有限公司<br>计划图<br>原电力有限公<br>联系方式  | 27.844899,<br>11] 计规员                                                                                                    | 2019年08月17日          | RUPERA<br>R04<br>20 |
| 山田市  山田市  山田  山田  山田  山田  山田  山田  山田  山田  山田  山田  山田  山田  山田  山田  山田  山田  山田  山田  山田  山田  山田  山田  山田  山田  山田  山田  山田  山田  山田  山田  山田  山田  山田  山田  山田  山田  山田  山田  山田  山田  山田  山田  山田  山田  山田  山田  山田  山田  山田  山田  山田  山田  山田  山田  山田  山田  山田  山田  山田  山田  山田  山田  山田  山田  山田  山田  山田  山田  山田  山田  山田  山田  山田                                                                                                    | 1 4 时 4 5<br>统中<br>采购数量<br>33<br>采购及: 游脱红                                                                                                    | 6 分 5 4 秒 max max <pmmax< p=""> max max max max max max max max max max max max max max max max max max <pmmax< p=""> max max max max max max max max max max <pmmax< p=""> max <pmmax< p=""> max <pmmax< p=""></pmmax<></pmmax<></pmmax<></pmmax<></pmmax<>                                                                                                    | 12月4章:20        | 央護法      | 電求组织<br>南安市至元林<br>司   | 力有限公司<br>计划图<br>保电力有限公<br>联系方式  | XX単純的,<br>X7] 计划员 取死人: 游明紅                                                                                                    | 2019年08月17日          | R02284<br>20        |
| (時間)<br>(功単详情)<br>(明成止时间)还有:<br>(1) (0) 天<br>(1) (0) 天<br>(1) (0) 天<br>(1) (1) (1) (1) (1) (1) (1) (1) (1) (1)                                                                                                    | 1 4 时 4 5<br>统中<br>采购数量<br>33<br>采购员: 游税紅<br>截止时间: 2019-09-1                                                                                                    | 6 分 5 4 秒 max max max max max max au au <                                                                                                    | 120月至3<br>编码:20 | 灾匪送      | 雪求组织<br>南安市圣元环<br>司   | 力有限公司<br>+ 均照<br>偏电力有限公<br>联系方式 | XX和操作的。<br>X7] 计划员<br>联系人: 游明红<br>联系和正: 15259064703                                                                                                    | 2019年08月17日          | B2(+<br>20          |
| <ul> <li>(時)</li> <li>(明)</li> <li>(明)</li> <li>(明)</li> <li>(明)</li> <li>(明)</li> <li>(明)</li> <li>(明)</li> <li>(明)</li> <li>(明)</li> <li>(明)</li> <li>(明)</li> <li>(明)</li> <li>(明)</li> <li>(明)</li> <li>(明)</li> <li>(明)</li> <li>(明)</li> <li>(明)</li> <li>(1)</li> <li>(1)<td>1 4 时 4 5<br/>统中<br/>33<br/>采购员: 游税紅<br/>截止时间: 2019-09-1<br/>收贷地址:</td><td>6 分 5 4 秒 #位 #0 2 09:53:06</td><td>120月至1<br/>編码:20</td><td>求匯送</td><td>雪求组织<br/>南安市圣元环</td><td>力有限公司<br/>计划图<br/>保电力有限公<br/>联系方式</td><td>XX和操作的,<br/>X7] 计划员<br/>联系人: 游明规工<br/>联系电话: 15259064703<br/>邮件地址:</td><td>2019年08月17日</td><td>B214<br/>20</td></li></ul> | 1 4 时 4 5<br>统中<br>33<br>采购员: 游税紅<br>截止时间: 2019-09-1<br>收贷地址:                                                                                                    | 6 分 5 4 秒 #位 #0 2 09:53:06                                                                                                    | 120月至1<br>編码:20 | 求匯送      | 雪求组织<br>南安市圣元环        | 力有限公司<br>计划图<br>保电力有限公<br>联系方式  | XX和操作的,<br>X7] 计划员<br>联系人: 游明规工<br>联系电话: 15259064703<br>邮件地址:                                                                                                    | 2019年08月17日          | B214<br>20          |
| (1)(第<br>)(分単详情)<br>(1)(分単)(分単)(分単)(<br>(1)(分単)(分単)(分単)(<br>(1)(分単)(分単)(<br>(1)(分単)(分単)(<br>(1)(分単)(<br>(1)(分単)(<br>(1)(分単)(<br>(1)(分単)(<br>(1)(分単)(<br>(1)(分単)(<br>(1)(分単)(<br>(1)(分単)(<br>(1)(分単)(<br>(1)(分単)(<br>(1)(分単)(<br>(1)(分単)(<br>(1)(分単)(<br>(1)(分単)(<br>(1)(分単)(<br>(1)(分単)(<br>(1)(分単)(<br>(1)(分単)(<br>(1)(分単)(<br>(1)(分量)(<br>(1)(分量)(<br>(1)()(<br>(1)()(<br>(1)()()(<br>(1)()()(<br>(1)()()()(                                                                                                    | 1 4 时 4 5<br>浙中                                                                                                    | <ul> <li>分 5 4 秒</li> <li>●位</li> <li>○</li> <li>○</li> <li< td=""><td>127月至1<br/>编码:20</td><td>求匯送</td><td>電求組织<br/>南安市圣元林<br/>司</td><td>力有限公司<br/>计划图<br/>保电力有限公<br/>联系方式</td><td>XX和课时,<br/>XI 计规员<br/>联系人: 游税红<br/>联系电话: 15259064703<br/>邮件地址:</td><td>2019年08月17日</td><td>B214<br/>20</td></li<></ul>                                                                                                    | 127月至1<br>编码:20 | 求匯送      | 電求組织<br>南安市圣元林<br>司   | 力有限公司<br>计划图<br>保电力有限公<br>联系方式  | XX和课时,<br>XI 计规员<br>联系人: 游税红<br>联系电话: 15259064703<br>邮件地址:                                                                                                    | 2019年08月17日          | B214<br>20          |
| eliting<br>回 <b>价单详情</b><br>画藏止时间还有:<br>1 0 天<br>物资信息<br>物資信息<br>物理求<br>第                                                                                                    | 1     4     时     4     5       近日     第時以工     33     3     3       采购良: 游税以工     第時以工     2019-09-1     1       収益地址:     近日     2019-09-1     1       収益地址:     近日     2019-09-1     1       収益地址:     近日     2019-09-1     1       収益地址:     近日     1     1       現分要求:     元     1     1       日     1     1     1 |                                                                                                    | 12月4章:<br>编码:20 | 央通送      | 雪求组织<br>南安市圣元环<br>司   | 力有限公司<br>研究研究 计划器<br>原电力有限公     | 2.X 副编时,<br>2.X 副编时,<br>2.X 副编辑,<br>2.X 副编辑,<br>2.X ]<br>2.X ] | 2019年08月17日          | REFF. 2012          |
| Aligning<br>回价单详情<br>画成止时间还有:<br>10天<br>の天<br>物资信息<br>物料名称<br>次素解例                                                                                                    | 1     4     时     4     5       近中     33     33     33       采购品: 游明紅<br>截止時間: 2019-09-1<br>收留地址:<br>股价要求: 元<br>付款方式:<br>支供告诉: 二     5                                                                                                    | 分 5 4 秒       御位       印2       2 09:53:06                                                                                                    | 127千章3<br>编码:20 | 求補送      | 雪求组织<br>南安市圣元环<br>司   | 力有限公司<br>研究研究 计划器<br>原电力有限公     | 2.X 副编时,<br>2.X 副编时,<br>2.X 副编辑,<br>2.X 副编辑,<br>2.X ]<br>2.X ] | 2019年08月17日          | B014<br>20          |
| <ul> <li>単期構</li> <li>印价単详情</li> <li>印成止时间还有:</li> <li>1 0 天</li> <li>初路[編4]</li> <li>1 2 2 2 2 2 2 2 2 2 2 2 2 2 2 2 2 2 2 2</li></ul>                                                                                                    | 1     4     时     4     5       近中     4     5     5       33     33     3     3       采购品: 游明社工<br>截止时间: 2019-09-1<br>收货地址:<br>股价要求: 无<br>付款方式:<br>支货条件:<br>次货条件: 天     5                                                                                                    | <ul> <li>分 5 4 秒</li> <li>●位</li> <li>○</li> <li>○</li> <li< td=""><td>127月至1</td><td>求匯送</td><td>雪求组织<br/>南安市圣元环<br/>司</td><td>力有限公司<br/>研究中的研究</td><td>2X 和读时,<br/>27 和读时,<br/>27 和时</td><td>2019年08月17日</td><td>R014<br/>20</td></li<></ul> | 127月至1          | 求匯送      | 雪求组织<br>南安市圣元环<br>司   | 力有限公司<br>研究中的研究                 | 2X 和读时,<br>27 和读时,<br>27 和时                                                                                                    | 2019年08月17日          | R014<br>20          |

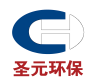

| <sup>面价单详情</sup><br><b>询价单详情</b> |              |                     |          |                 |       |             |                     | 我要报价 |
|----------------------------------|--------------|---------------------|----------|-----------------|-------|-------------|---------------------|------|
| 距离截止时间还有:                        | <b>1 4</b> 时 | <b>4 5 ☆ 5 4</b> 秒  |          |                 |       |             |                     |      |
| 采购原辅料 接受报<br>物资信息                | 价中           |                     |          |                 |       |             |                     |      |
| 物料名称                             | 采购数量         | 单位                  | 物料需求描述   | 需求组织            | 计划部门  | 计划员         | 需求时间                | 附件   |
| 次氨酸钠                             | 33           | 時                   | 编码:2001, | 南安市圣元环保电力:<br>司 | 有限公   |             | 2019-07-09 00:00:00 |      |
|                                  |              |                     |          |                 |       |             |                     |      |
| ■ 采购要求                           |              |                     |          | ┃ 联系フ           | 方式    |             |                     |      |
|                                  | 采购员:         | 游脱红                 |          |                 | 联系人:  | 游脱红         |                     |      |
|                                  | 截止时间:        | 2019-09-12 09:53:06 |          |                 | 联系电话: | 15259064703 |                     |      |
|                                  | 收货地址:        |                     |          |                 | 邮件地址: |             |                     |      |
|                                  | 报价要求:        | 无                   |          |                 |       |             |                     |      |
|                                  | 付款方式:        |                     |          |                 |       |             |                     |      |
|                                  | 交货条件:        |                     |          |                 |       |             |                     |      |
|                                  | 对供应商要求:      | 无                   |          |                 |       |             |                     |      |
|                                  | 附件文档:        |                     |          |                 |       |             |                     |      |

## 2.3 被邀请谈判

第一步:点击【商机管理-报价管理】,进入【报价单-报价中】中点击【我要报价】,在【状态】为谈 判已发布的询价单,点击【我要报价】,查看对应谈判参考价格,修改对应报价数据,确认无误后点 击【报价】按钮后,点击【返回】。在询价截至时间内可以点击【我要报价】修改价格。

| 询价单单         询价单         物析需求描述         报价信息         报价前         讷杨all 时间         可报价次数         状态         操作           X190901003         升明层编辑和<br>金元环保hest         电触主机数量: 56.00,单位: 合                                                                                                    | 报价(0) 报价中(   | 2) 定标中(0) 已定标     | (2) 已下单 (0) 已被淘汰 (0) |                          |                        |                        |       |                |                           |
|----------------------------------------------------------------------------------------------------|--------------|-------------------|----------------------|--------------------------|------------------------|------------------------|-------|----------------|---------------------------|
| X0199010003      示別原編輯     电強走机数量: 56.00,単位: 台 ,价格: 1000.00,数量: 56.00     2019-09-01 2019-10-01 _      309-125在(第1     309-125在(第1 | 间价单号         | 词价单               | 物料需求描述               | 报价信息                     | 报价时间                   | 词价截止时间                 | 可报价次数 | 状态             | 操作                        |
| X1998130001<br>第時間端料<br>空元环保test 次調離視,数量: 33.00,単位: 吨 1,价格: 13.00,数量: 33.00 2019-09-01 2019-09-12 - 已限价 我要股价 我要股价                                                                                                    | XJ1909010003 | 采购原辅料<br>圣元环保test | 电脑主机,数量: 56.00,单位: 台 | ; 价格: 10000.00,数量: 56.00 | 2019-09-01<br>19:28:18 | 2019-10-01<br>19:28:04 | -     | 谈判已发布(第<br>谈判E | 我要报价           二发布(第1轮谈判) |
|                                                                                                    | XJ1908130001 | 采购原辅料<br>圣元环保test | 次氨酸钠,数量: 33.00,单位: 叫 | 1,价格: 13.00,数量: 33.00    | 2019-09-01<br>19:09:12 | 2019-09-12<br>09:53:06 |       | 已报价            | 我要报价<br>询价详情              |
|                                                                                                    |              |                   |                      |                          |                        |                        |       |                |                           |
|                                                                                                    |              |                   |                      |                          |                        |                        |       |                |                           |
|                                                                                                    |              |                   |                      |                          |                        |                        |       |                |                           |
|                                                                                                    |              |                   |                      |                          |                        |                        |       |                |                           |
|                                                                                                    |              |                   |                      |                          |                        |                        |       |                |                           |
|                                                                                                    |              |                   |                      |                          |                        |                        |       |                |                           |
|                                                                                                    |              |                   |                      |                          |                        |                        |       |                |                           |
|                                                                                                    |              |                   |                      |                          |                        |                        |       |                |                           |
|                                                                                                    |              |                   |                      |                          |                        |                        |       |                |                           |

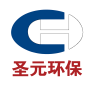

|                                                                                                    | 5 8 秒                                                                                                   |     |                                               |                |                             |                                                                          |       |
|----------------------------------------------------------------------------------------------------|----------------------------------------------------------------------------------------------------|-----|-----------------------------------------------|----------------|-----------------------------|--------------------------------------------------------------------------|-------|
|                                                                                                    |                                                                                                    |     |                                               |                |                             |                                                                          |       |
| 间价方                                                                                                    |                                                                                                    |     |                                               |                |                             |                                                                          |       |
| 元环保test (潼州市圣元环保电力有限公司)                                                                                                    |                                                                                                    |     |                                               |                |                             |                                                                          |       |
| ≲↓· 阵律                                                                                                    | 联系电话: 15259064703                                                                                       |     |                                               | 报价截止时间: 2019-1 | 0-01 19:28:04               |                                                                          |       |
| 判参考价格: 40000                                                                                                    | 谈判备注:                                                                                                   |     |                                               | 谈判附件:          |                             |                                                                          |       |
|                                                                                                    |                                                                                                    |     |                                               |                |                             |                                                                          |       |
| 安米                                                                                                    |                                                                                                    |     |                                               |                |                             |                                                                          |       |
| 价人: 游说红                                                                                                    | 联系电话: 15159043040                                                                                       |     |                                               |                |                             |                                                                          |       |
| 货地址:                                                                                                    | 币种:人民币                                                                                                  |     |                                               |                |                             |                                                                          |       |
| 齿条件:                                                                                                    | 付款方式:                                                                                                   |     |                                               |                |                             |                                                                          |       |
| 於美型: 价稽调整                                                                                                    | 允许供应商部分报价: 是                                                                                            |     |                                               |                |                             |                                                                          |       |
| 价模板:现金报价                                                                                                    |                                                                                                    |     |                                               |                |                             |                                                                          |       |
| 件文档:                                                                                                    |                                                                                                    |     |                                               |                |                             |                                                                          |       |
| At Probably The Probably The Probably Probably P |                                                                                                    |     |                                               |                |                             |                                                                          |       |
| 供应用的要求:尤                                                                                                    |                                                                                                    |     |                                               |                |                             |                                                                          |       |
| 代亚國印第大:文                                                                                                    |                                                                                                    |     |                                               |                |                             |                                                                          |       |
| 根价数据                                                                                                    |                                                                                                    |     |                                               |                | 统一调价 技                      | 安采购物料排序 ♦ 按需求组织                                                          | 排序≑   |
| Hauraniaex : 元<br>报价数据<br>示导 品牌/产地/材质                                                                                                    | *含积价格(现金)                                                                                               | *税率 | 交貨期                                           | 备货周期           | <del>统一调</del> 价接<br>质保期(月) | 安采购物料排序 ♦ 按需求组织<br>附件                                                    | 排序≑   |
| HAURIDINEX *: 元<br>报价数据<br>行号 品牌/产地/材质                                                                                                    | *会税价格(现金)                                                                                               | *税率 | 交货期<br>W1-1645433.                            | 备货周期           | 统一调价 技<br>质保期(月)            | <del>友采购物料排序</del> ♦ 按需求组织<br>附件                                         | 排序 \$ |
| HAURIDURY: 75<br>FG 品牌/产地/材质<br>1 采购物料:电脑主机<br>实出物学: 492-100126000002.598(-co.02)                                                                                                    | *会税价格(现金)<br>采购数量:56台<br>雪点9941、2014年3月17月18日+14月19月3月                                                  | *税率 | 交貨期<br>收貨指銀:                                  | 备货周期           | 统一调价 技<br>质保期(月)            | 安采990岁料非序 ♦ 按需求组织<br>附件                                                  | 排序€   |
| HAURED 382 米: 元<br>振仿 数据<br>丁号 品牌/产地/材质<br>1 采购物料:电脑主机<br>案项面注:编码:100126000002,规格:cpu风度,<br>615 - 4750                                                                                                    | * 含稅价格(現金)<br>采物数量: 56 台<br>需求组织: 過知若天球保电力有限公司<br>计时期(7): ang (月 ) 繁考                                   | *税率 | <b>交货期</b><br>收货链织:                           | 备货周期           | 统一调价 技<br>质保期(月)            | \$\$\$\$\$\$\$\$\$\$\$\$\$\$\$\$\$\$\$\$\$\$\$\$\$\$\$\$\$\$\$\$\$\$\$\$ | 排序♦   |
| HAUERDURK: 元<br>振分数据<br>二号 品牌/产地/材质<br>1 采明物料:电验注机<br>密求描述: 编码:100126000002,根格:cpu闪扇,<br>俗注:生产用途                                                                                                    | *含稅价格(現金)<br>采购設量: 56 合<br>需求组织: 邊州枯茎元环保电力有限公司<br>计划即訂: exce得入例或:<br>需求日時: 2019-08-29                   | *税率 | 交货期<br>收货组织:<br>收货人::<br>(收货人站:::<br>(收货时处):: | 备货周期           | 统一调价 技<br>质保期(月)            | \$\$\$\$\$\$\$\$\$\$\$\$\$\$\$\$\$\$\$\$\$\$\$\$\$\$\$\$\$\$\$\$\$\$\$\$ | 排序♦   |
| HAURENDER ** : 元<br>授价数据<br>二号 品牌/产地/材质<br>( 采明物料:电脑主机<br>需求描述: 編編:100126000002,現態:cpu风機,<br>保注:生产用金<br>品牌/产地/材质                                                                                                    | * 会税价格(现金)<br>采明数量: 56 台<br>需求组织: 達納市至天环保电力有限公司<br>计划部门: excel导入数式<br>需求日期: 2019-08-29<br>现金单价 10000.00 | *税率 | 交货期<br>收货指码:                                  | 金約周期           | 统一调价 接<br>质保期(月)            | 2年時時時400余 ● 技業未通知<br>附付年 例付年 ●上時時時(0)                                    | 排序♦   |

## 3 注意事项

#### 1、实际中标情况以采购员线下通知为准。

| ≡                   | 友云来                           |                          | 云采门户                            | - 云采超市                 | 工业品超市 名企采购             | 会员服务 | ≥ <sup>8</sup> ▲ ( | 》游说红 |    |
|---------------------|-------------------------------|--------------------------|---------------------------------|------------------------|------------------------|------|--------------------|------|----|
| <b>合</b><br>首页      | 篇页> 报价单 ★ 报价单                 |                          |                                 |                        |                        |      | 请输入询价单标题           | Q    | 高级 |
| ○<br>商品管理>          | 未报价 (1) 报价中 (0) 定标中 (0) 已定标   | (1) 已下单(0) 已被淘汰(0)       |                                 |                        |                        |      |                    |      |    |
| (6)                 | 询价单号 询价单                      | 物料需求描述                   | 中标信息                            | 报价时间                   | 询价截止时间                 | 状态   | 操作                 |      |    |
| 商机管理                | X11909010002 采购原辅<br>圣元环保test | 防鼠挡板,数量: 943.00,单位: 块;发电 | ,价格: 2.00,数量: 943.00;,价格: 3.00, | 2019-09-01<br>16:52:32 | 2019-09-29<br>16:29:40 | 已中标  | 报价详情<br>中标公示       | 询价详情 |    |
| ■ <b>6</b><br>合同管理> |                               |                          |                                 |                        |                        |      |                    |      |    |
| 电子合同                |                               |                          |                                 |                        |                        |      |                    |      |    |
| 場 销售协同>             |                               |                          |                                 |                        |                        |      |                    |      |    |
| <b>』</b><br>客户管理>   |                               |                          |                                 |                        |                        |      |                    |      |    |
| - <b>馬</b><br>企业空间> |                               |                          |                                 |                        |                        |      |                    |      |    |
|                     |                               |                          |                                 |                        |                        |      |                    |      |    |
|                     |                               |                          |                                 |                        |                        |      |                    |      | +  |
|                     |                               |                          |                                 |                        |                        |      |                    |      | -  |
|                     |                               |                          |                                 |                        |                        |      |                    |      |    |

## 第五部分 供应商绑定微信操作手册

第一步:关注"企业互联网采购云服务平台"微信公众号

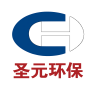

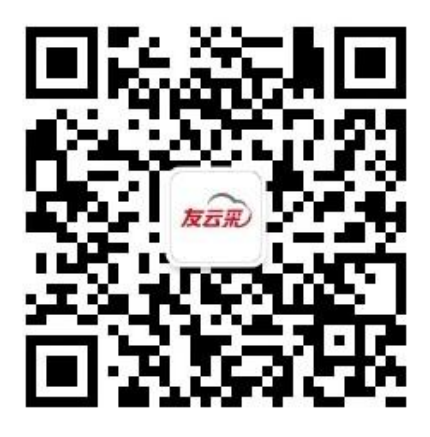

第二步:点击"绑定账户"

| HD 46.11                                                                             | ☺ ៛□៛96% ■■ 3:05                  |  |  |  |
|--------------------------------------------------------------------------------------|-----------------------------------|--|--|--|
| く 企业互联网采购z                                                                           | 云服务平台 © …                         |  |  |  |
|                                                                                      |                                   |  |  |  |
| 详情                                                                                   |                                   |  |  |  |
|                                                                                      | 周二 08:58                          |  |  |  |
| 待办任务提醒<br>9月17日<br>您好!您有新的待报他                                                        | ▶車1近                              |  |  |  |
| 待办内容:【圣元环货<br>息,请及时报价。<br>待办时间:【2019-09                                              | atest】发布了【采购原】寻源信<br>17 08:58:09】 |  |  |  |
| 请在PC端处理                                                                              |                                   |  |  |  |
| 详情                                                                                   |                                   |  |  |  |
|                                                                                      | 周二 09:05                          |  |  |  |
| 待办任务提醒<br>9月17日                                                                      |                                   |  |  |  |
| ∞好! 恋有新的存报价事项<br>待办内容:【圣元环保test】发布了【维修】寻源信<br>息,请及时报价。<br>待办时间:【2019-09-17 09:05:54】 |                                   |  |  |  |
| 请在PC端处理                                                                              |                                   |  |  |  |
| 详情                                                                                   |                                   |  |  |  |
|                                                                                      |                                   |  |  |  |
| (王) 绑定账户                                                                             | 8.24活动 我要注册                       |  |  |  |

第三步:点击绑定,输入对应手机号、验证码,点击"确定"

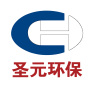

| [[] [] () () () () () () () () () () () () () | % <b>₽ I</b> 0128% <b>II</b> 017:30   | 🖽 🖏 😤 🛛 💆 Z           | 涂♀▮□₹28% ■□₹7           |
|-----------------------------------------------|---------------------------------------|-----------------------|-------------------------|
| ×                                             |                                       | × 友云彩服务号绑定            | 1                       |
|                                               |                                       |                       |                         |
| $\sim$                                        | ~                                     | +                     |                         |
| 友云                                            | F)                                    | R.                    | 石形ノ                     |
| 日本体空間                                         |                                       | 输入手                   | 机号进行验证                  |
| 绑定后可以通过微信公众号                                  | · · · · · · · · · · · · · · · · · · · | 手机号: 152              | 59064680                |
| 绑定                                            |                                       | 9365                  | 获取验证码                   |
| 登陆有问题? 清除                                     | 登陆状态                                  | 验证码:                  |                         |
| 用友网络科技股份有限公司©2015<br>京ICP证100714号 京公网安备       | 京ICP畫05007539号-7<br>1101080209224号    | \$ <b>7</b> \$}       | 定返回                     |
|                                               |                                       | 用友网络科技股份有限公司(100714月) | に同の2015京ICP釜05007539号-7 |
|                                               |                                       | 347CP #21007 1449 1   | T2093CH1101000203224-3  |
|                                               |                                       |                       |                         |
|                                               |                                       |                       |                         |
|                                               |                                       |                       |                         |
|                                               |                                       |                       |                         |
|                                               |                                       |                       |                         |
|                                               |                                       |                       |                         |
|                                               |                                       |                       |                         |

#### 供应商接收消息如图示:

| 5.01                                                                                    | ☞ 1□196% ■■ 3:05                           |
|-----------------------------------------------------------------------------------------|--------------------------------------------|
| く 企业互联网采购                                                                               | 云服务平台《 …                                   |
| 详情                                                                                      |                                            |
|                                                                                         | 周二 08:58                                   |
| 待办任务提醒<br>9月17日<br>您好!您有新的待报(<br>待办内容:【圣元环(<br>息,请及时报价。<br>待办时间:【2019-00<br>请在PC端处理     | 介事项<br>呆test】发布了【采购原】寻源信<br>9-17 08:58:09】 |
| 详情                                                                                      |                                            |
|                                                                                         | 周二 09:05                                   |
| 待办任务提醒<br>9月12日<br>您好!您有新的待报<br>待办内容:【圣元环<br>息,请及时报价。<br>待办时间:【2019-00<br>请在PC端处理<br>详情 | 介事项<br>保test】发布了【维修】寻源信<br>3-17 09:05:54】  |
| 第定账户                                                                                    | 8.24活动 我要注册                                |